# JVC

# GY-HC550U/GY-HC550E/GY-HC500U/GY-HC500E/ GY-HC500SPCU/GY-HC550ESB Mise à jour du micrologiciel (V0300)

Il s'agit d'une notification concernant l'ajout de nouvelles fonctions, les modifications de fonctions et les changements d'affichage à l'écran. Veuillez lire cette section en même temps que les "MANUEL D'INSTRUCTIONS".

- est la valeur par défaut.
- Lorsque [Network] → [Live Streaming] → [Optional Adapter] est configuré sur "Enable", [Frame Rate] peut être réglé sur 4:2:0/10bit.

Lorsque [Optional Adapter] est réglé sur "Enable", sélectionnez [Network] → [Live Streaming] → [Frame Rate]

[Valeurs de réglage : 60p 4:2:2], 60p 4:2:0], 60p, 30p] (Lorsque [ A Frame Rate] est "60p") [Valeurs de réglage : 50p 4:2:2], 50p 4:2:0], 50p, 25p] (Lorsque [ A Frame Rate] est "50p")

L'élément [Overlay Settings] → [Output] → [SDI (Fixed)] a été modifié sur [SDI/LCD/VF].
550 SPC

[Overlay Settings] → [Output] → [SDI/LCD/VF]

• On:

Affiche l'image de superposition sur la sortie SDI, la sortie LCD et la sortie VF.

• Off:

N'affiche pas l'image de superposition sur la sortie SDI, la sortie LCD et la sortie VF.

[Valeurs de réglage: On, Off]

Remarque : -

- Ceci est réglé sur "On" lorsque [Network] → [Live Streaming] → [Optional Adapter] est configuré sur "Enable".
- L'enregistrement de sauvegarde peut être utilisé même lorsque [ A Format] est configuré sur "Exchange" (modèle U)/"MP4" (modèle E).

Remarque : -

• Seule la vidéo est enregistrée, le son n'est pas enregistré.

#### SPC

• Le score pour le modèle Scoreboboard en superposition Football (modèle U)/American Football (modèle E) a été modifié et de nouvelles fonctions sont ajoutées.

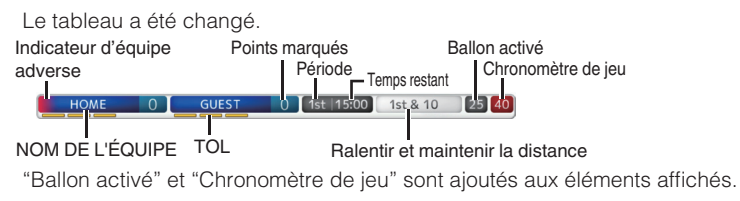

Remarque : ·

• Pour utiliser les nouvelles fonctions en important un fichier SDP, créez le fichier SDP à l'aide d'un générateur SDP prenant en charge les fonctions Ballon activé et Chronomètre de jeu.

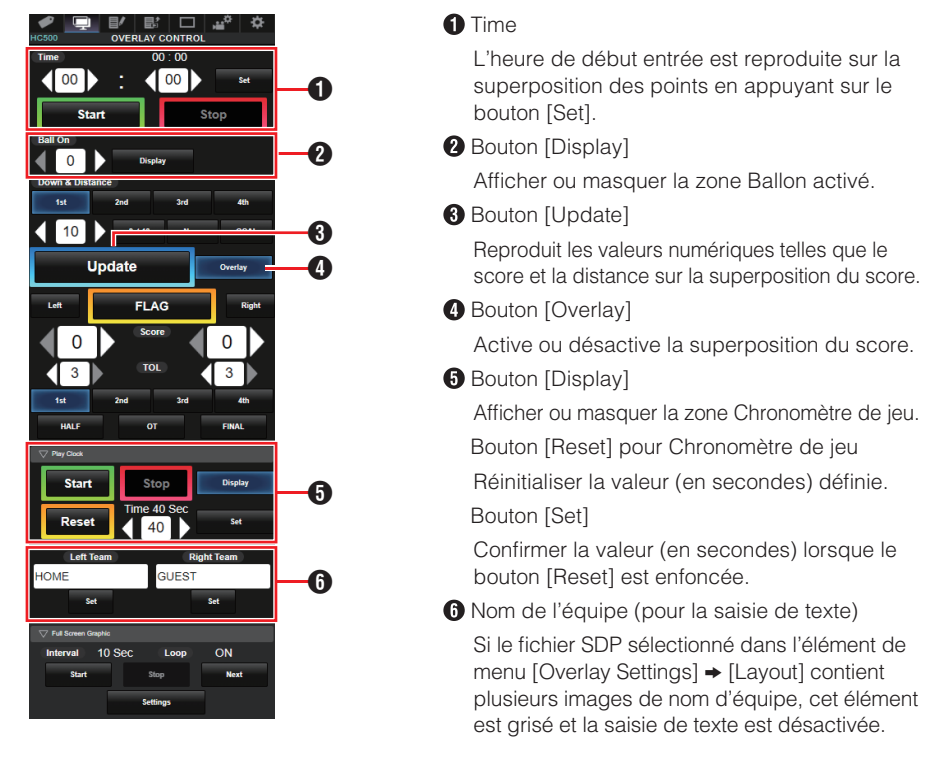

## SPC

 [Play Clock] a été ajouté à [Overlay Settings] → [Sportzcast] → [Settings] → [Score Input Source].

Permet de sélectionner la source de référence des données pour le chronomètre de jeu. [Valeurs de réglage: ●Sportscast, Web]

Remarque : -

• [Settings] ne peut être sélectionné lorsque [Overlay Settings] → [Sportzcast] est réglé sur "Connect".

## SPC

• "EZW" a été ajouté à [Camera Function] → [Camera Angle[Tagging]].